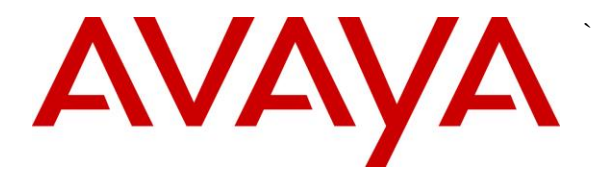

Avaya Solution & Interoperability Test Lab

## Application Notes for PIVOT<sup>™</sup> by Spectralink (87-Series) Wireless Telephones and Avaya IP Office – Issue 1.0

### Abstract

These Application Notes describe the procedures for configuring PIVOT<sup>™</sup> by Spectralink (87-Series) Wireless Telephones which were compliance tested with Avaya IP Office.

The overall objective of the interoperability compliance testing was to verify PIVOT<sup>™</sup> by Spectralink (87-Series) Wireless Telephones functionalities in an environment compromised of Avaya IP Office and various Avaya H.323, SIP, Analog and Digital Telephones. PIVOT<sup>™</sup> by Spectralink (87-Series) Wireless Telephones are SIP based.

Testing was performed using Avaya IP Office 500 V2 R9.0, but it also applies to Avaya IP Office Server Edition R9.0 (single site configuration only).

Information in these Application Notes has been obtained through DevConnect compliance testing and additional technical discussions. Testing was conducted via the DevConnect Program at the Avaya Solution and Interoperability Test Lab.

### 1. Introduction

These Application Notes describe the procedures for configuring PIVOT<sup>™</sup> by Spectralink (87-Series) Wireless Telephones (8741 and 8753) which were compliance tested with Avaya IP Office.

PIVOT (87-Series) expands the Spectralink 8000 Portfolio of Voice over Wi-Fi handsets to deliver enterprise-grade, on-site voice mobility with a user-friendly interface presented on an extensible application platform.

Based on the industry standard Android<sup>™</sup> operating system, it is a WorkSmart solution applying its intuitive touchscreen design, HD voice quality, seamless Voice over Wi-Fi roaming without dropouts, durability, broad telephony and WLAN interoperability. PIVOT operates with two enhanced standards-based application interfaces, an optional, highperformance integrated barcode scanner and an industrial-grade accelerometer.

These Application Notes assume that IP Office is already installed and basic configuration steps have been performed. Only steps relevant to this compliance test will be described in this document. For further details on configuration steps not covered in this document, consult the documentation library mentioned in **Section 9**.

# 2. General Test Approach and Test Results

The general test approach was to place calls to and from PIVOT and exercise basic telephone operations. The main objectives were to verify the following:

- Registration
- Codecs (G.711MU and G.729A)
- Inbound calls
- Outbound calls
- Hold/Resume, Call Transfer and Conferencing
- Call termination (origination/destination)
- Avaya Feature Name Extension (FNE)
  - Call Park
  - Call Pickup
  - Call Forward (Unconditional, Busy/no answer)
- Message Waiting Indicator (MWI)
- Voicemail
- Serviceability

DevConnect Compliance Testing is conducted jointly by Avaya and DevConnect members. The jointly-defined test plan focuses on exercising APIs and/or standards-based interfaces pertinent to the interoperability of the tested products and their functionalities. DevConnect Compliance Testing is not intended to substitute full product performance or feature testing performed by DevConnect members, nor is it to be construed as an endorsement by Avaya of the suitability or completeness of a DevConnect member's solution.

### 2.1. Interoperability Compliance Testing

The interoperability compliance test included features and serviceability. The focus of interoperability compliance testing was primarily on verifying call establishment on PIVOT. PIVOT operations such as inbound calls, outbound calls, hold/resume, transfer, conference, short code, and PIVOT interactions with Avaya IP Office, and Avaya SIP, H.323, Analog and Digital telephones were verified. The serviceability testing introduced failure scenarios to see if PIVOT can recover from failures.

### 2.2. Test Results

The test objectives were verified. For serviceability testing, PIVOT operated properly after recovering from failures such as network disconnects, and resets of PIVOT and Avaya IP Office. The following feature tests were included during compliance test:

- Registration
- Codecs (G.711MU and G.729A)
- Inbound calls
- Outbound calls
- Hold/Resume
- Call termination (origination/destination)
- Three party conference (origination/destination)
- Avaya Feature Name Extension (FNE)
  - Call Park
  - Call Pickup
  - Call Forward (Unconditional, Busy/no answer)
- MWI
- Voicemail
- Serviceability

The features tested worked as expected with an exception of the following:

• When Call Park feature is attempted from PIVOT, it sends a SIP REFER instead of a SIP INVITE, which causes the feature to not work. The issue has been reported to Spectralink and a fix for it is expected in a future release.

#### 2.3. Support

Technical support on PIVOT can be obtained through the following:

#### North America:

Phone: +1-800-775-5330

Email: nolarma@spectralink.com

Web: <u>http://support.spectralink.com</u>

#### EMEA:

Phone: +33 176774541

Email: emeaom@spectralink.com

Web: http://support.spectralink.com

## 3. Reference Configuration

**Figure 1** illustrates a sample configuration consisting of an Avaya IP Office and PIVOT<sup>™</sup> by Spectralink. For completeness, Avaya 9600 Series H.323 IP Telephones, Avaya 1200 Series SIP IP Telephones, Avaya Digital Telephones and Avaya Analog Telephone, are included in **Figure 1** to demonstrate calls between the SIP-based PIVOT and Avaya SIP, H.323, and Digital and Analog Telephones.

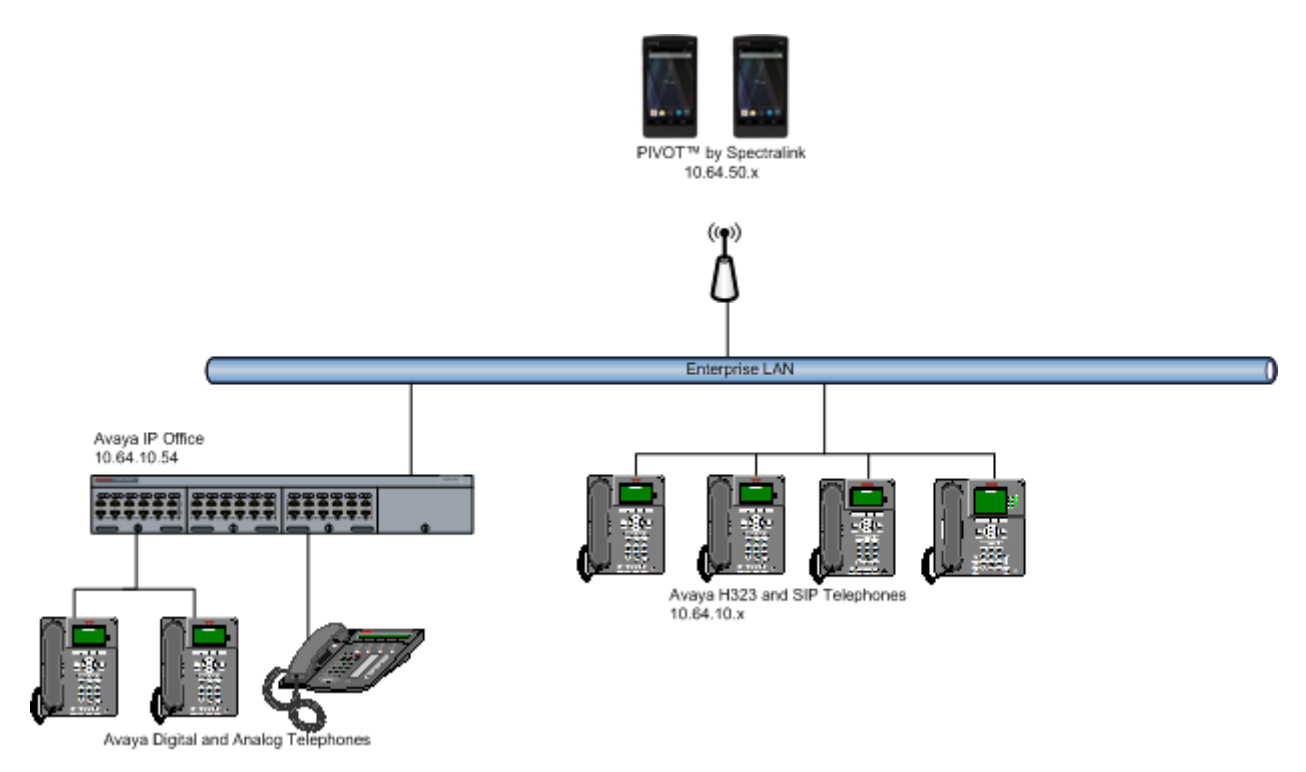

Figure 1: Test Configuration of PIVOT Wireless Telephones with Avaya IP Office

### 4. Equipment and Software Validated

The following equipment and software were used for the test configuration.

| Equipment                              | Software/Firmware |
|----------------------------------------|-------------------|
| Avaya IP Office 500 V2                 | 9.0.0.829         |
| Avaya IP Office Manager                | 9.0.0.829         |
| Avaya 9600 Series H.323 Deskphones     |                   |
| 96x0                                   | 3.2.0             |
| 96x1                                   | 6.3.0             |
| Avaya 12x0 Series SIP Phones           | 4.3.18            |
| Avera 0508 and 1408 Digital Talonhonog | 0.45              |
| Avaya 9506 and 1406 Digital Telephones | 0.43              |
| Avaya 6211 Analog Phone                | -                 |
| PIVOT <sup>™</sup> by Spectralink      | JZO54K 1.0.0.4037 |

# 5. Configure Avaya IP Office

This section provides the procedures for configuring Avaya IP Office. The procedures include the following areas:

- Verify IP Office license
- Obtain LAN IP address
- Administer SIP registrar
- Administer SIP extensions
- Administer SIP users

These steps are performed from the Avaya IP Office Manager. Please note that only the values or parameters that are mention in this section were changed. Rest of the values were left at default.

#### 5.1. Verify IP Office License

From a PC running the Avaya IP Office Manager application, select **Start**  $\rightarrow$  **All Programs**  $\rightarrow$  **IP Office**  $\rightarrow$  **Manager** to launch the Manager application. Select the proper IP Office system if there are more than one IP Office system, and log in with the appropriate credentials (not shown).

The Avaya IP Office Manager screen is displayed. From the configuration tree in the left pane, select Licence  $\rightarrow 3^{rd}$  Party IP Endpoints to display the Avaya IP endpoints screen in the right pane. Verify that the License Status field is set to Valid.

| <u>M</u>                                             | Avaya IP Office R9 Manager 00E00707066C [9.0.0. | 829] [Administrator(Administrator | r)] – 🗆 🗙                   |
|------------------------------------------------------|-------------------------------------------------|-----------------------------------|-----------------------------|
| <u>F</u> ile <u>E</u> dit <u>V</u> iew <u>T</u> ools | <u>H</u> elp                                    |                                   |                             |
| 00E00707066C • Licens                                | ;e • • .                                        | 🗁 - 🔙 🖪 💽 📰 🚹 🛹 🐸 孝               | 1                           |
| IP Offices                                           |                                                 |                                   |                             |
|                                                      |                                                 |                                   |                             |
| BOOTP (9)                                            | License Remote Server                           |                                   |                             |
|                                                      | Feature License Key                             | Instances                         | Status ^ Add ^              |
| 🗄 🖘 System (1)                                       | 3rd Party IP Endpoints                          | 255                               | Valid                       |
| 世一行 f Line (12)                                      | Advanced Edition                                | 255                               | Valid Remove                |
| Extension (41)                                       | Avaya IP endpoints                              | 255                               | Valid                       |
| 🗄 📲 User (43)                                        | CTI Link Pro                                    | 255                               | Valid                       |
| 🗄 🖓 Group (1)                                        | DECT Integration (ports)                        | 255                               | Obsolete                    |
| Short Code (62)                                      | Essential Edition                               | 255                               | Valid                       |
| BAS (1)                                              | Essential Edition Additional Voice              | 255                               | Valid                       |
| Incoming Call Route (                                | IP500 Universal PRI (Additional cha             | 255                               | Valid                       |
| WanPort (0)                                          | IP500 Voice Networking Channels                 | 255                               | Valid                       |
| Directory (0)                                        | Mobile User Upgrade                             | 255                               | Valid                       |
| Time Profile (0)                                     | Mobile Worker                                   | 255                               | Valid                       |
| IP Route (2)                                         | Office Worker                                   | 255                               | Valid                       |
| Account Code (0)                                     | Office Worker Upgrade                           | 255                               | Valid                       |
| License (29)                                         | Phone Manager Pro                               | 255                               | Valid                       |
| Tunnel (0)                                           | Phone Manager Pro (per seat)                    | 255                               | Valid                       |
| Auto Attendant (0)                                   | Phone Manager Pro IP Audio Enab                 | 200                               | Valid                       |
| ARS (3)                                              | Power User                                      | 200                               | Valid Valid                 |
| Location (0)                                         |                                                 |                                   | >                           |
| 🗄 🖓 Authorization Code (1)                           |                                                 |                                   |                             |
|                                                      |                                                 | <u>O</u> K                        | <u>C</u> ancel <u>H</u> elp |
| < >                                                  |                                                 | Error List                        | <   >                       |
| Ready                                                |                                                 |                                   | III .::                     |

#### 5.2. Obtain LAN IP Address

From the configuration tree in the left pane, select **System** to display the System screen in the right pane. Select the **LAN1** tab, followed by the **LAN Settings** sub-tab in the right pane. Make a note of the **IP Address**, which will be used later to configure Spectralink 84-Series.

**Note:** During the initial configuration of Avaya IP Office, the LAN1 was configured on the private network side and LAN2 was configured on the public network side. Avaya IP Office can support SIP extensions on the LAN1 and/or LAN2 interfaces, but the compliance test used the LAN1 interface. Thus, only the LAN1 configuration will be discussed in these Application Notes.

| 🗹 Avaya                                                                                                    | IP Office R9 Manager 00E00707066C [9.0.0.829] [Administr                                                                                                    | rator(Administrator)] – 🗖 🛛            |
|----------------------------------------------------------------------------------------------------|----------------------------------------------------------------------------------------------------|----------------------------------------|
| File Edit View Too                                                                                                    | s Help                                                                                                    |                                        |
| 00E00707066C • S                                                                                                    | stem 🔹 00E00707066C 🔹 🗄 🕹 🗁 🖉                                                                                                    | ▮ 🔺 🔝 🛕 🗸 🖌 🛎 🛹 🔞                      |
| IP Offices                                                                                                    | E 00E00707066C                                                                                                    | 📸 - 🔤   🗙   🖌   <   >                  |
| BOOTP (9)     Operator (3)     Operator (3)     OOE00707066C     System (1)     OOE00707066C     Group (1)     Stort Code (62)     Service (0)     RAS (1)     Orectory (0)     Orectory (0)     Orectory (0)     Firewall Profile (0)     Firewall Profile (0)     Firewall Profile (0)     Service (29)     User Rights (8)     Auto Attendant (0     ARS (3)     Location (0)     Service (0) | System       LAN1       LAN2       DNS       Voicemail       Telephony       Directory         LAN Settings       VolP       Network Topology       IP       Address       10       64       10       54         IP Address       10       64       10       54       IP       IP       IP         IP Mask       255       255       255       0       IP       IP | v Services System Events SMTP SM • •   |
| < >                                                                                                    |                                                                                                    | <u>O</u> K <u>C</u> ancel <u>H</u> elp |
| Ready                                                                                                    |                                                                                                    | .::                                    |

### 5.3. Administer SIP Registrar

Select the VoIP sub-tab. Ensure that SIP Registrar Enable is checked, as shown below.

In the compliance testing, the **Domain Name** field was set to **avaya.com**. If the **Domain Name** field is left blank, then the SIP endpoints will use the LAN IP address for registration.

| 🖸 Avay                                                                                                    | va IP Office R9 Manager 00E007070                                                                                                    | 56C [9.0.0.829] [Administrat                                         | tor(Administrator)] – 🗆 🗙                                |
|----------------------------------------------------------------------------------------------------|----------------------------------------------------------------------------------------------------|----------------------------------------------------------------------|----------------------------------------------------------|
| File Edit View Too                                                                                                    | ols Help                                                                                                    |                                                                      |                                                          |
| 00E00707066C - S                                                                                                    | System - 00E00707066C                                                                                                    | - 🗄 🚨 - 🔚                                                            | 🔺 🔝 🔝 🔨 🛹 🌆                                              |
| IP Offices                                                                                                    | E 00E                                                                                                    | 00707066C                                                            | 📸 - 🔛   🗙   🖌   <   >                                    |
| BOOTP (9)     Operator (3)     ODE00707066C     System (1)     ODE00707066C     Growthat (1)     Control Unit (5)     Growthat (41)     User (43)     Group (1)     Short Code (62)     Service (0)     RAS (1) | System LAN1 LAN2 DNS Vo<br>LAN Settings VolP Network Topo<br>H323 Gatekeeper Enable<br>Auto-create Extn<br>SIP Trunks Enable<br>SIP Registrar Enable | icemail Telephony Directory Se<br>logy Auto-create User              | ervices System Events SMTP SM • •                        |
| Incoming Call Ro     WanPort (0)                                                                                                    | Domain Name                                                                                                    | avava.com                                                            |                                                          |
| Directory (0)     Time Profile (0)     Firewall Profile (0)     Firewall Profile (0)     Firewall Product (2)     Firewall Account Code (0)     Firewall Code (0)                                               | )<br>Layer 4 Protocol                                                                                                    | ✓ UDP     UDP Port       ✓ TCP     TCP Port       □ TLS     TLS Port | 5060 • Remote UD<br>5060 • Remote TC<br>5061 • Remote TL |
|                                                                                                    | 0 Challenge Expiry Time (secs)                                                                                                    | 10                                                                   | × *                                                      |
| < >> Ready                                                                                                    |                                                                                                    |                                                                      | OK Cancel Help                                           |

### 5.4. Administer SIP Extensions

From the configuration tree in the left pane, right-click on **Extension** and select **New**  $\rightarrow$  **SIP Extension** from the pop-up list (not shown) to add a new SIP extension. Enter the desired digits for the **Base Extension** field, and retain the default check in the **Force Authorization** field as shown below.

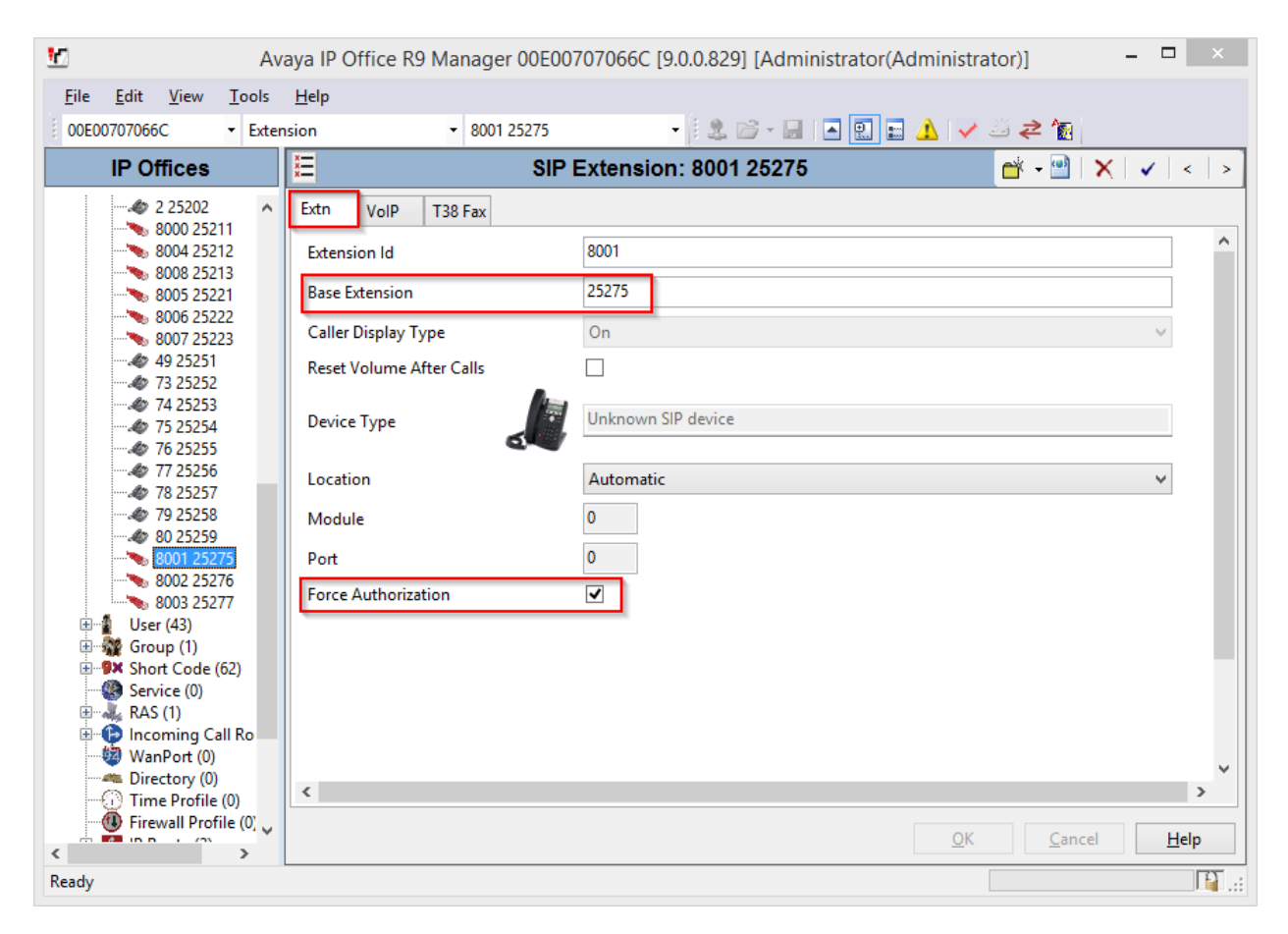

Repeat this section to add a new SIP extension for each PIVOT handset. During the compliance test, extensions 25275, 25276 and 25277 were created for PIVOT.

#### 5.5. Administer SIP Users

From the left pane, right-click on **User**, and select **New** from the pop-up list (not shown). Enter desired values for the **Name** and **Full Name** fields. For the **Extension** field, enter the SIP extension created in **Section 5.4**.

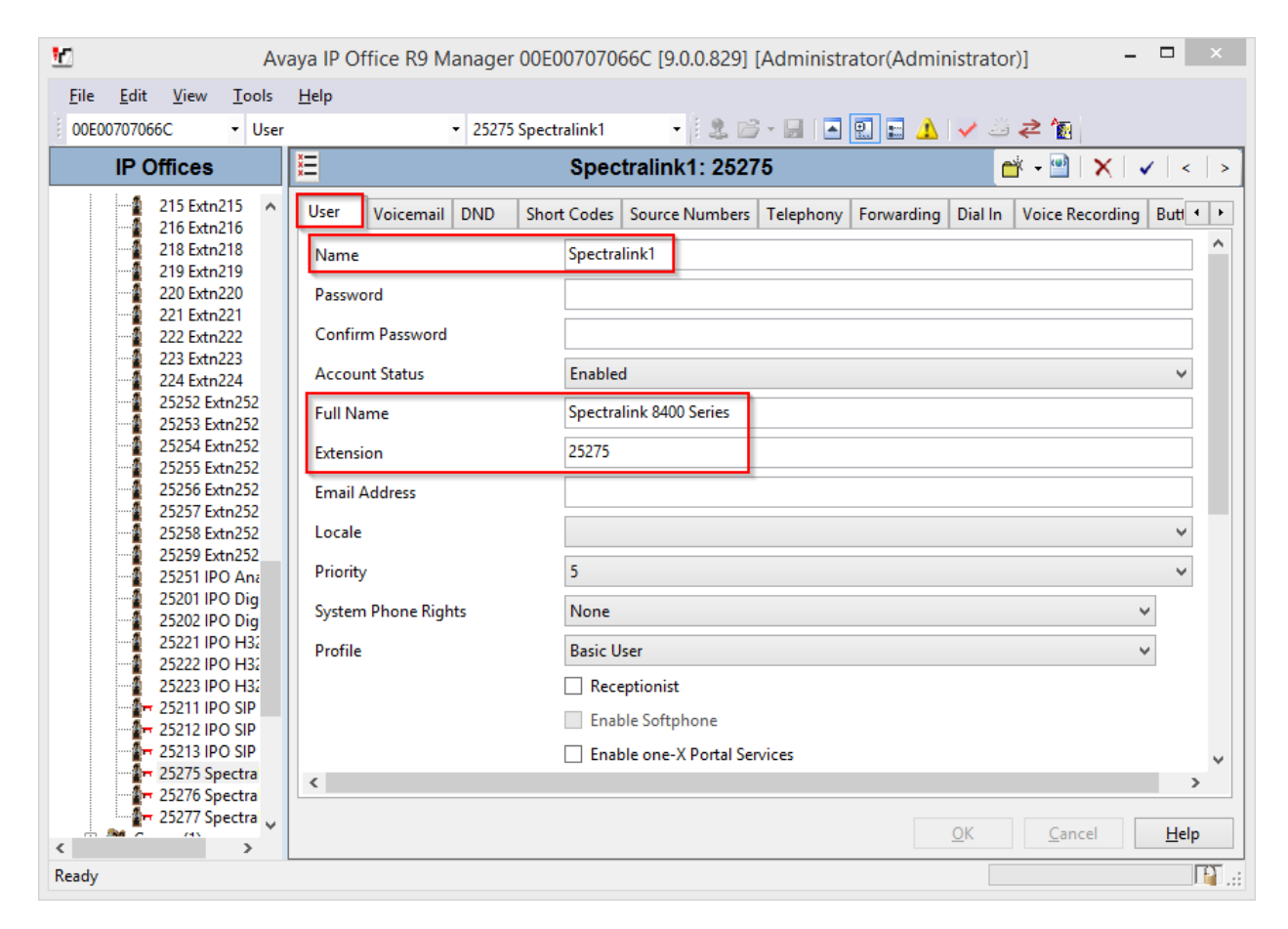

Select the **Telephony** tab, followed by the **Call Settings** sub-tab. Check the **Call Waiting On** field, as shown below.

| 10 Av                                                                                                    | aya IP Office R9 Manager 00E00707066C [9.0.0.829] [Administra                                                                                                    | ator(Administrator)] – 🗆 🗙                                                                                              |
|----------------------------------------------------------------------------------------------------|----------------------------------------------------------------------------------------------------|----------------------------------------------------------------------------------------------------|
| <u>F</u> ile <u>E</u> dit <u>V</u> iew <u>T</u> ools                                                                                                    | Help                                                                                                    |                                                                                                    |
| 00E00707066C • User                                                                                                    | <ul> <li>         25275 Spectralink1      </li> </ul>                                                                                                    | 🖭 🔜 🔨 🍜 🛹 🔞                                                                                                    |
| IP Offices                                                                                                    | E Spectralink1: 25275                                                                                                    | 📩 • 🖻   🗙   •   <   >                                                                                                   |
| 25254 Extn252     25255 Extn252     25255 Extn252     25256 Extn252     25257 Extn252     25257 Extn252     25257 IPO Ana     25251 IPO Ana     25251 IPO Ana     25221 IPO H32     25222 IPO H32     25222 IPO H32     25223 IPO H32     25223 IPO H32     252275 Spectra     7     7     7     7     7     7     7     7     7     7     7     7     7     7     7     7     7     7     7     7     7     7     7     7     7     7     7     7     7     7     7     7     7     7     7     7     7     7     7     7     7     7     7     7     7     7     7     7     7     7     7     7     7     7     7     7     7     7     7     7     7     7     7     7     7     7     7     7     7     7     7     7     7     7     7     7     7     7     7     7     7     7     7     7     7     7     7     7     7     7     7     7     7     7     7     7     7     7     7     7     7     7     7     7     7     7     7     7     7     7     7     7     7     7     7     7     7     7     7     7     7     7     7     7     7     7     7     7     7     7     7     7     7     7     7     7     7     7     7     7     7     7     7     7     7     7     7     7     7     7     7     7     7     7     7     7     7     7     7     7     7     7     7     7     7     7     7     7     7     7     7     7     7     7     7     7     7     7     7     7     7     7     7     7     7     7     7     7     7     7     7     7     7     7     7     7     7     7     7     7     7     7     7     7     7     7     7     7     7     7     7     7     7     7     7     7     7     7     7     7     7     7     7     7     7     7     7     7     7     7     7     7     7     7     7 | User       Voicemail       DND       Short Codes       Source Numbers       Telephony         Call Settings       Supervisor Settings       Multi-line Options       Call Log       TUI         Outside Call Sequence       Default Ring       Inside Call Sequence       Default Ring         No Answer Time (secs)       System Default (15)       Image: Call Cost Mark-Up       Image: Call Cost Mark-Up       Image: Call Cost Mark-Up         Call Cost       Call Cost Mark-Up       Image: Call Cost Mark-Up       Image: Call Cost Mark-Up       Image: Call Cost Mark-Up | Forwarding Dial In Voice Recording Butt • •  Call Waiting On  Answer Call Waiting On Hold  Busy On Held Offhook Station |
| Ready                                                                                                    |                                                                                                    |                                                                                                    |

Select the **Supervisor Settings** tab, and enter a desired **Login Code**. This code will be used as a password for PIVOT phones.

Repeat this section for each SIP extension from Section 5.4.

| XXX |                                                                   |           |     | Spec          |                | 📥 • 🔄   🗙   🗸   < |              |         |                      |
|-----|-------------------------------------------------------------------|-----------|-----|---------------|----------------|-------------------|--------------|---------|----------------------|
|     | User                                                              | Voicemail | DND | Short Codes   | Source Numbers | Telephony         | Forwarding   | Dial In | Voice Recording Butt |
|     | Call Settings Supervisor Settings Multi-line Options Call Log TUI |           |     |               |                |                   |              |         |                      |
|     | Login Code ***** Difference Login                                 |           |     |               |                |                   | ogin         |         |                      |
|     | Login Idle Period (secs)  Force Account Code                      |           |     |               |                |                   | Account Code |         |                      |
|     | Monit                                                             | tor Group |     | <none></none> |                |                   | ¥ [          | Force A | Authorization Code   |

### 6. Configure PIVOT<sup>™</sup> by Spectralink Wireless Telephone

Configuration for PIVOT phones is done via Spectralink Configuration Management system (CMS). CMS can be reached via browser, <u>http://<CMS-IP-Address</u>>

Provide the login credentials and log in.

| spectralink                 | configuration manager v1.0.2                                                                                                    |
|-----------------------------|----------------------------------------------------------------------------------------------------|
| Home                        |                                                                                                    |
| Home Applicat               | tions 🕶                                                                                                    |
| Initial Setup               |                                                                                                    |
| Certificates                | Use the certificates menu to input certificates you would like to send to devices or use in wifi profiles.                       |
| Wireless profiles           | Select this menu option to configure wireless profiles to be sent to devices.                                                    |
| Over the air provisionin    | Select this option to learn how to use this server to update your device code.                                                   |
| Device Managment            |                                                                                                    |
| Device list                 | The device list displays up to the minute information on devices connected to the management system.                             |
| Configure device(s)         | Use this feature to configure the settings on your Spectralink 8700 devices                                                      |
| Phone groups                | Click this option to define groups of devices for easier configuration                                                           |
| Batch configure extensions  | This feature allows you to import a CSV file of SIP extension info to more easily configure multiple devices' SIP extensions     |
| Reset device<br>password(s) | Use this feature to change the lock-screen password of a device that is currently active on the configuration management system. |
| Quick RMA<br>replacement    | Use this feature to move the configuration from your replaced device to the new device.                                          |

Once the phones are connected to Wi-Fi, CMS automatically detects those using broadcast messages. To view all the phones that are detected by CMS, select **Device List**.

| spec    | tralink 🧯   configuratio   | on manager v1.0.2    |              |                    |        |
|---------|----------------------------|----------------------|--------------|--------------------|--------|
| Home /  | Device Management / Device | S                    |              |                    |        |
| Selec   | et Device to change        |                      |              |                    |        |
| Sun     | imary                      | Status Battery Log   | Edit config. | View configuration | Groups |
| 874     | 1 - 00:90:7a:11:bd:e4      | Inactive             | ✓ Configure  |                    | Temp   |
| 874     | 1 - 00:90:7a:11:bd:6b      | Inactive             | Configure    |                    | Temp   |
| Action: |                            | ▼ Go 0 of 2 selected |              |                    |        |

Select Configure, to configure SIP Settings. On the Configure Device page, select SIP Service.

- Set Enable /Disable Spectralink SIP to Enable
- For **Server**, type in the SIP address of IP Office
- For Server Port, type in the port number of IP Office
- For Extension number, type in the extension configured in Section 5.5
- In the **Username** and **Password** field, type in the username and password that was created in **Section 5.5**.
- In the **Voice mail retrieval address** field, type in the address used for retrieving voice messages.

| <ul> <li>SIP Service</li> </ul>                                                                                                    |                                                         |      |                                      |
|----------------------------------------------------------------------------------------------------|---------------------------------------------------------|------|--------------------------------------|
|                                                                                                    |                                                         |      |                                      |
| Enable / Disable Spectralink SIP<br>Changing the SIP state will force a phone reboot                                                            | Enable                                                  |      | 1 set at device level.               |
| Server                                                                                                    | 10.64.10.54                                             |      | 10.64.10.54 set at device level.     |
| Server Port                                                                                                    | 5060                                                    |      | 5060 set at device level.            |
| Extension number                                                                                                    | 25275                                                   |      | 25275 set at device level.           |
| Jsername                                                                                                    | 25275                                                   |      | 25275 set at device level.           |
| Password                                                                                                    | •••••                                                   | Show | Password set at device level.        |
|                                                                                                    | Password                                                |      |                                      |
| /oice mail retrieval address                                                                                                    | *17@10.64.10.54                                         |      | *17@10.64.10.54 set at device level. |
| Audio DSCP<br>Value should be a decimal (no leading chars) or<br>hex number (leading 0x)                                                        |                                                         |      |                                      |
| Call Control DSCP<br>Value should be a decimal (no leading chars) or<br>hex number (leading 0x)                                                 |                                                         |      |                                      |
| Jse SIP standard hold signaling                                                                                                    |                                                         |      |                                      |
| Audio codec priority<br>Enable an audio codec by selecting the checkbox.<br>Drag and drop codecs in the list to set the priority<br>of a codec. | G.722 ↓↑ □<br>G.711u ↓↑ ₪<br>G.711a ↓↑ ₪<br>G.729a ↓↑ ₪ |      | Value set at device level.           |

# 7. Verification Steps

The following steps may be used to verify the configuration:

From a PC running the Avaya IP Office Monitor application, select Start → Programs
 → IP Office → Monitor to launch the application. The Avaya IP Office SysMonitor screen is displayed (not shown). Select Status → SIP Phone Status from the top menu.

| 9                       |                             | SIPPhoneStatus |                                          |                            | Status      |            |                                                           |        |        | - 5         |             |
|-------------------------|-----------------------------|----------------|------------------------------------------|----------------------------|-------------|------------|-----------------------------------------------------------|--------|--------|-------------|-------------|
| Total Config            | Total Configured: 6 Waiting |                |                                          | g 2 secs for update        |             |            |                                                           |        |        |             |             |
| Total Regist            | tered: 3                    |                | Registered Status                        |                            |             |            |                                                           |        |        |             |             |
| Extn Num                | IP Address                  | Transport      | User Agent                               | Licensed                   | SIP Options | SIP Events | Status                                                    | LastAv | LastIP | Reserv      | Reserv      |
| 25211<br>25275<br>25276 | 10.64.10.233<br>0.0.00      | UDP            | Avaya IP Phone 1220 (SIP12x0.04.0<br>UA? | Avaya IP Res<br>No Licence | RU          | TH         | SIP: Registered<br>SIP: Unregistered<br>SIP: Unregistered | 12/4/2 | 12/13/ | 1<br>0<br>0 | 1<br>1<br>0 |
| 25277                   | 10.64.10.229                | UDP            | Spectralink-SL_8452-UA/4.3.0.0165        | 3rd Party IP               | RU          | ТН         | SIP: Registered                                           |        | 12/12/ | 0           | 0           |
| 25212<br>25213          | 10.64.10.230                | UDP            | Avaya IP Phone 1230 (SIP12x0.04.0<br>UA? | Avaya IP<br>No Licence     | HU          | IH         | SIP: Hegistered<br>SIP: Unregistered                      | 12/4/2 |        | 0           | 0           |
| Display Op<br>Show      | otions<br>All C Registe     | ered O Uni     | Print Res                                | set Phones                 | Cancel      |            |                                                           |        |        |             |             |

- Verify that there is an entry for each PIVOT extension from **Section 5.4** and the Status is **SIP: Registered**.
- Place calls to and from PIVOT and verify that the calls are successfully established with two-way talk path.

## 8. Conclusion

PIVOT was compliance tested with Avaya IP Office. PIVOT<sup>TM</sup> by Spectralink functioned properly for feature and serviceability with the exception that is mentioned in **Section 2.2**.

## 9. Additional References

Documentation related to Avaya IP Office can be found at <u>http://marketingtools.avaya.com/knowledgebase/</u>

The following document was provided by Spectralink. http://partneraccess.spectralink.com/products/wi-fi/spectralink-8000-portfolio/pivot-87-series

#### ©2014 Avaya Inc. All Rights Reserved.

Avaya and the Avaya Logo are trademarks of Avaya Inc. All trademarks identified by  $\mathbb{R}$  and  $\mathbb{T}$  are registered trademarks or trademarks, respectively, of Avaya Inc. All other trademarks are the property of their respective owners. The information provided in these Application Notes is subject to change without notice. The configurations, technical data, and recommendations provided in these Application Notes are believed to be accurate and dependable, but are presented without express or implied warranty. Users are responsible for their application of any products specified in these Application Notes.

Please e-mail any questions or comments pertaining to these Application Notes along with the full title name and filename, located in the lower right corner, directly to the Avaya DevConnect Program at devconnect@avaya.com.